Bankowość Korporacyjna i Inwestycyjna

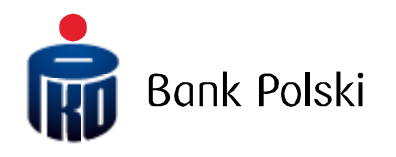

### INSTRUKCJA AKTUALIZACJI PRZEGLĄDARKI

Wersja dokumentu 1.0

# SPIS TREŚCI

| 1.    | WYMAGANIA SYSTEMOWE IPKO DEALER                             |
|-------|-------------------------------------------------------------|
| 2.    | JAK ZAINSTALOWAĆ PRZEGLĄDARKĘ?                              |
| 1.    | JAK ZAKTUALIZOWAĆ BIEŻĄCĄ WERSJĘ PRZEGLĄDARKI?4             |
| 1.1.  | Internet Explorer4                                          |
| 1.2.  | Mozilla Firefox4                                            |
| 1.3.  | Google Chrome4                                              |
| 2.    | JAK SPRAWDZIĆ WERSJĘ AKTUALNIE ZAINSTALOWANEJ PRZEGLĄDARKI? |
| 2.1.  | Mozilla Firefox5                                            |
| 2.2.  | Google Chrome                                               |
| 2.3.  | Internet Explorer                                           |
| 2.3.1 | . Widok zgodności                                           |

### 1. Wymagania systemowe iPKO dealer

Korzystanie z aplikacji iPKO dealer możliwe jest przy wykorzystaniu wspieranej przez system wersji przeglądarki. Próba zalogowania do iPKO dealer z poziomu przeglądarki niewspieranej przez aplikację będzie skutkowała wyświetleniem poniższego komunikatu:

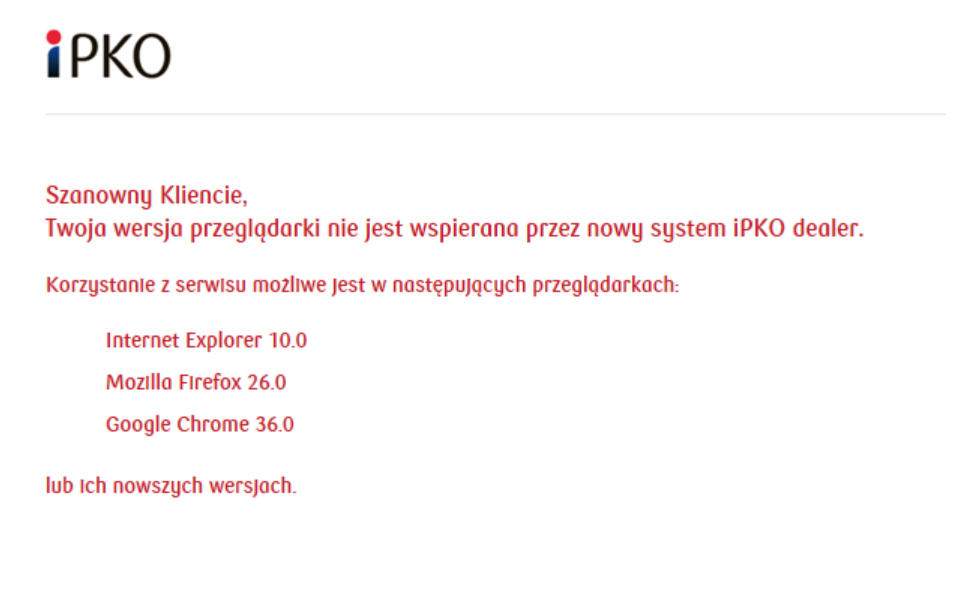

## 2. Jak zainstalować przeglądarkę?

Jeśli nie posiadasz zainstalowanej przeglądarki Firefox, możesz ją pobrać ze strony: <a href="https://www.mozilla.org/pl/firefox/">www.mozilla.org/pl/firefox/</a>

Jeśli nie posiadasz zainstalowanej przeglądarki Google Chrome, możesz ją pobrać ze strony: <a href="http://www.google.pl/chrome/">www.google.pl/chrome/</a>

# 3. Jak zaktualizować bieżącą wersję przeglądarki?

Aby uaktualnić bieżącą wersję przeglądarki należy posiadać uprawnienia administratora na komputerze, na którym chcemy przeprowadzić aktualizację.

#### 3.1. Mozilla Firefox

Aby zaktualizować przeglądarkę Firefox przejdź do (zgodnie z instrukcją w punkcie 4.1.):

FIREFOX -> POMOC -> O PROGRAMIE FIREFOX

lub

MENU -> POMOC -> O PROGRAMIE FIREFOX (jeśli pasek MENU nie jest widoczny, naciśnij lewy przycisk ALT)

Następnie wybierz przycisk ZNAJDŹ AKTUALIZACJE.

| O programie Mozilla Firefox        |                                                                                                    | ×                                                                                                    |
|------------------------------------|----------------------------------------------------------------------------------------------------|----------------------------------------------------------------------------------------------------|
|                                    | 25.0<br>Znajdź aktualizacje<br>Program Firefox został opraco<br>jest globalną społecznością, s<br>pozostał otwarty, publiczny i o<br>Brzmi ciekawie? Dołącz do na | wany przez organizację Mozilla, która<br>tarającą się zapewnić, by Internet<br>dostępny dla wszystkich.<br>s! |
| Informacje licencyjne<br>Firefox c | Prawa użytkownika<br>waz logotyp Firefox to znaki towarowe Mozilla Fo                                                                                             | Polityka prywatności<br>oundation.                                                                            |

Jeśli aktualizacje są dostępne zostaną automatycznie zainstalowane i zostaniesz poproszony o ponowne uruchomienie przeglądarki.

### 3.2. Google Chrome

Aby zaktualizować przeglądarkę Google Chrome otwórz zakładkę **GOOGLE CHROME INFORMACJE** zgodnie z instrukcją w punkcie <u>2.3.</u> Po otwarciu tej strony zostanie sprawdzona dostępność aktualizacji, jeśli będą dostępne zostaniesz poproszony o ponowne uruchomienie przeglądarki.

### 3.3. Internet Explorer

Aby zainstalować najnowszą wersję przeglądarki Internet Explorer na swoim komputerze wejdź na stronę producenta:

<u>www.microsoft.com</u> -> DO POBRANIA -> INTERNET EXPLORER, wybierz wersję językową i rozpocznij pobieranie najnowszej wersji przeglądarki. W oknie POBIERANIE PLIKU kliknij URUCHOM

| Czy chcesz zapisać lub uruchomić plik IE11-Windows6.1.exe (1,98 MB) z witryny download.microsoft.com? Uruchom Zapisz 🔻 Anuluj 🗙 |
|----------------------------------------------------------------------------------------------------|
|----------------------------------------------------------------------------------------------------|

a następnie w oknie Kontrola konta użytkownika kliknij Kontynuuj. Po instalacji ponownie uruchom komputer.

## 4. Jak sprawdzić wersję aktualnie zainstalowanej przeglądarki?

#### 4.1. Mozilla Firefox

Otwórz przeglądarkę Firefox, a następnie przejdź do:

```
FIREFOX -> POMOC -> O PROGRAMIE FIREFOX
```

lub

MENU -> POMOC -> O PROGRAMIE FIREFOX (jeśli MENU nie jest widoczne, naciśnij lewy przycisk ALT)

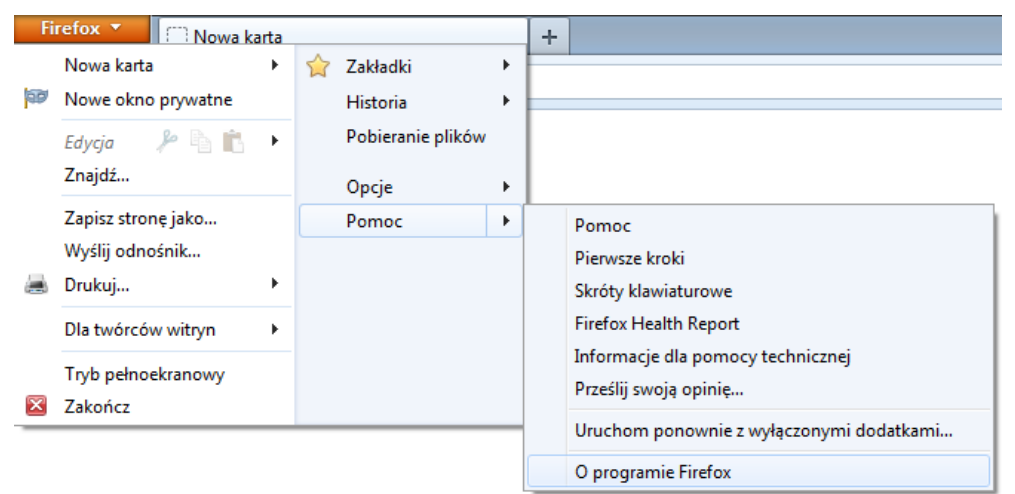

Na ekranie pojawi się informacja z nazwą i numerem aktualnie używanej wersji przeglądarki Firefox oraz zostanie sprawdzona dostępność aktualizacji:

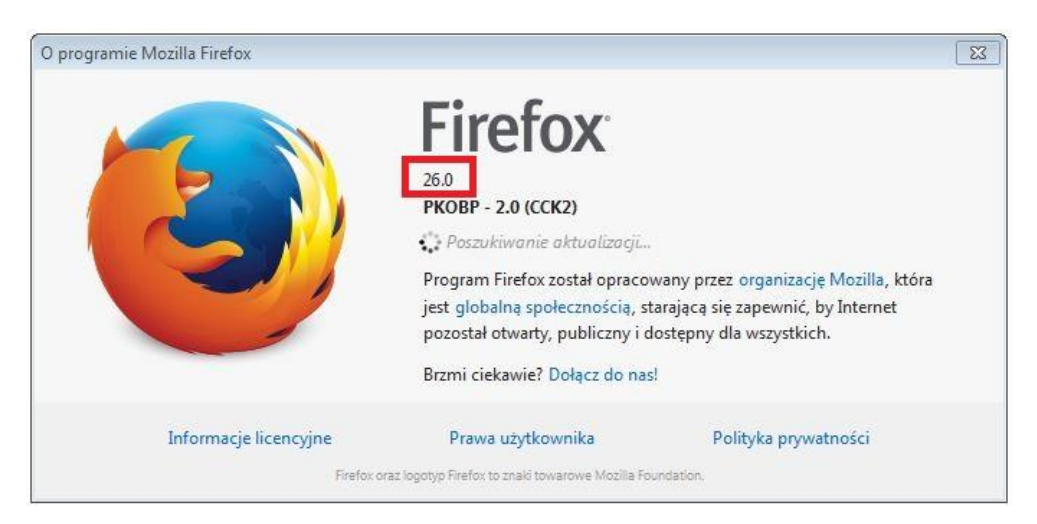

Jeśli aktualizacje są dostępne zostaną automatycznie zainstalowane i zostaniesz poproszony o ponowne uruchomienie przeglądarki.

### 4.2. Google Chrome

Otwórz przeglądarkę Google Chrome, a następnie w prawym górnym rogu ekranu wybierz:

#### MENU -> GOOGLE CHROME - INFORMACJE.

|                 |              |        | ə x     |
|-----------------|--------------|--------|---------|
|                 |              |        | ☆ =     |
| Nowa karta      |              |        | Ctrl+T  |
| Nowe okno       |              |        | Ctrl+N  |
| Nowe okno in    | cognito      | Ctrl+  | Shift+N |
| Zakładki        |              |        | F       |
| Niedawno uży    | wane karty   |        | ÷       |
| Edycja          | Wytnij       | Kopiuj | Wklej   |
| Zapisz stronę j | ako          |        | Ctrl+S  |
| Znajdź          |              |        | Ctrl+F  |
| Drukuj          |              |        | Ctrl+P  |
| Powiększ        | -            | 100% + | 50      |
| Historia        |              |        | Ctrl+H  |
| Pobrane pliki   |              |        | Ctrl+J  |
| Zaloguj się w   | Chrome       |        |         |
| Ustawienia      |              |        |         |
| Google Chron    | ne – informa | icje   |         |
| Pomoc           |              |        | Þ       |
| Więcej narzęd:  | zi           |        | Þ       |
| Zakończ         |              | Ctrl+  | Shift+Q |

Na ekranie pojawi się informacja z nazwą i numerem aktualnie używanej wersji przeglądarki:

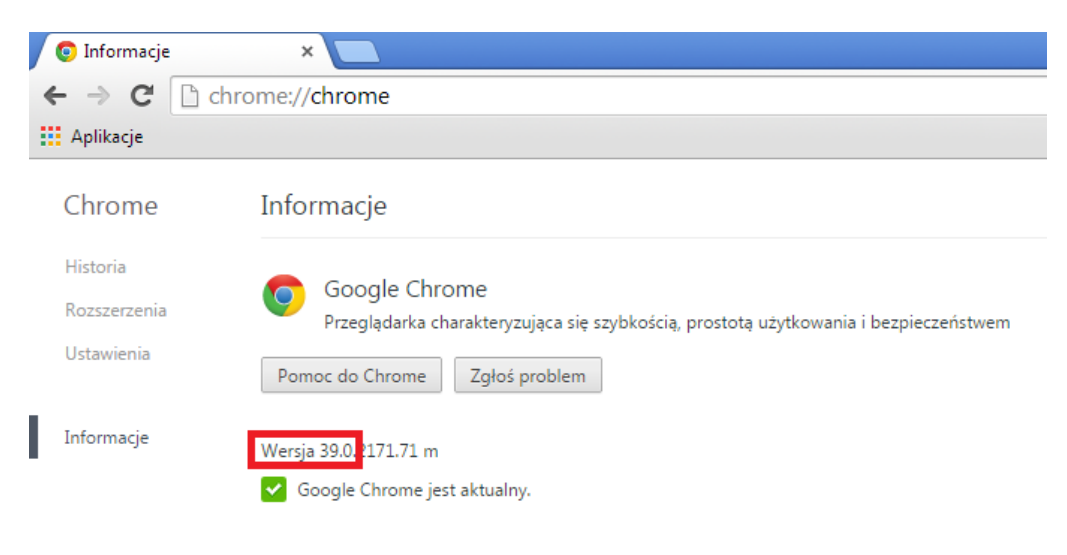

### 4.3. Internet Explorer

W starszych wersjach przeglądarki Internet Explorer wybierz:

```
Narzędzia 😳 -> Internet Explorer – Informacje
```

lub

```
MENU -> POMOC -> INTERNET EXPLORER – INFORMACJE (jeśli pasek MENU nie jest widoczny, naciśnij lewy przycisk ALT)
```

Na ekranie pojawi się okienko z informacją o aktualnie zainstalowanej wersji przeglądarki:

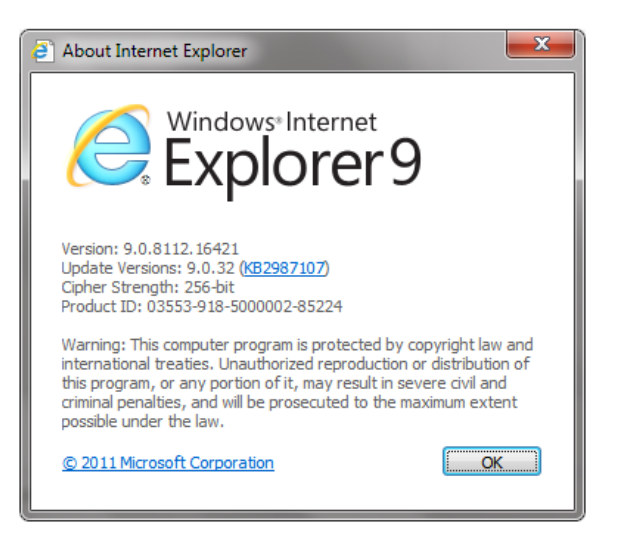

#### 4.3.1. Widok zgodności

Jeśli posiadasz wspieraną przez iPKO dealer wersję przeglądarki, a mimo to dostajesz komunikat o niewspieraniu przeglądarki, należy sprawdzić tryb zgodności. W tym celu przejdź do (widok będzie różny w zależności od wersji przeglądarki):

• <u>IE 10.0:</u>

### NARZĘDZIA 🥸 -> NARZĘDZIA DEWELOPERSKIE (bądź użyć przycisku F12) -> TRYB PRZEGLĄDARKI

Wybierz wersję bez widoku zgodności.

|                                                                               | $\checkmark$ | Internet Explorer 1  | 10                        |
|-------------------------------------------------------------------------------|--------------|----------------------|---------------------------|
|                                                                               |              | Internet Explorer 1  | 10 — widok zgodności      |
|                                                                               |              | Internet Explorer 9  | )                         |
|                                                                               |              | Internet Explorer 8  | 3                         |
|                                                                               |              | Internet Explorer 7  | 1                         |
| Plik Znajdź Wyłącz Widok Obrazy Pamięć podręczna Narzędzia Sprawdź poprawność | Tryk         | o przeglądarki: IE10 | Tryb dokumentu: standardy |
| HTML CSS Konsola Skrypt Program profilujący Sieć                              |              |                      |                           |
| 😓 🛒 🚽 🍫 🙆 📝 🗃                                                                 |              |                      |                           |

• <u>IE 11.0:</u>

Narzędzia 😳 -> Narzędzia Deweloperskie -> Emulacja -> Profil przeglądarki

#### Należy wybrać Dokument Explorer 10:

| F12      | Emulacja            | ್= ್                                                                                                    |                       |            |                           |                                                  | ⊑ <u>0</u> ~ Edge | $\mathbf{\Sigma}$ | ? 8 | x |
|----------|---------------------|----------------------------------------------------------------------------------------------------|-----------------------|------------|---------------------------|--------------------------------------------------|-------------------|-------------------|-----|---|
| (A. S.   | Tryb                |                                                                                                    | Ekran                 |            | Geolokalizacja            |                                                  |                   |                   |     |   |
| . W.     | Tryb dokumentu      | Edge (Domyślne) 🔽 🚺                                                                                                    | Orientacja            | Pozioma 🗸  | Symulacja GPS             | ●Wyłączona ○Włączona ○Włączona, ale brak sygnału |                   |                   |     |   |
| ≻        |                     | Za pomocą nagłówka HTTP X-UA-com                                                                                                    | patible Rozdzielczość | Domyślne 🗸 | Szerokość<br>geograficzna |                                                  |                   |                   |     |   |
|          | Profil przeglądarki | Pulpit 🗸                                                                                                    |                       |            | Długość                   |                                                  |                   |                   |     |   |
| 8        | Ciąg agenta         | Domyślne                                                                                                    |                       |            | geograficzna              |                                                  |                   |                   |     |   |
| <br><br> | uzytkownika         | Internet txpiorer 40<br>Internet txpiorer 9<br>Internet txpiorer 7<br>Internet txpiorer 7<br>Internet txpiorer 6<br>IE9 - Windows Phone 7<br>IE - Xbao Xho<br>IE - Xbao Xho<br>Google Chrome<br>Mozilla Friefox<br>Opera<br>Apple Safari (iPad)<br>Bing Bot<br>Niestandardowy |                       |            |                           |                                                  |                   |                   |     |   |

**UWAGA:** Zmianę widoku zgodności należy przeprowadzać w zakładce, w której będzie otwierana aplikacja iPKO dealer.